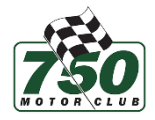

# A Newcomer's Guide To the 750 Motor Club Sim Championship

When joining the championship via Grid Finder, you will be prompted to join the championship's Discord server. Discord contains a number of channels, shown on the left-hand side of the app, that will help you navigate the server and find everything you need to get started.

|                              | _ | Welcome to #series-information!                                                                                                    |
|------------------------------|---|----------------------------------------------------------------------------------------------------|
| TEXT CHANNELS -<br>Multiples |   | This is the start of the #series-information channel. Key information about the series such as calendar dates and regulations will be posted here. |
| announcements                |   |                                                                                                    |
| # general                    |   |                                                                                                    |
| # series-information ***     | ¢ | Toby Owen 10/20/2023 10:47 AM                                                                                                    |
| # required-mods              |   |                                                                                                    |
| # mod-guidance               |   | 02 Dec - Round 1<br>Formula: MR2 Championship                                                                                                    |
| # faq                        |   | Circuit: Silverstone National                                                                                                    |
| # server-details             |   | 16 Dec - Round 2                                                                                                    |
| # results-and-replays        |   | Formula: Ma7da<br>Circuit: Croft                                                                                                    |

The **#series-information** channel contains key info about the championship such as the calendar and the payment link. You will need to pay your entry to cement your participation in the championship. Clicking the link (shown below) will take you to a Stripe page to complete the transaction.

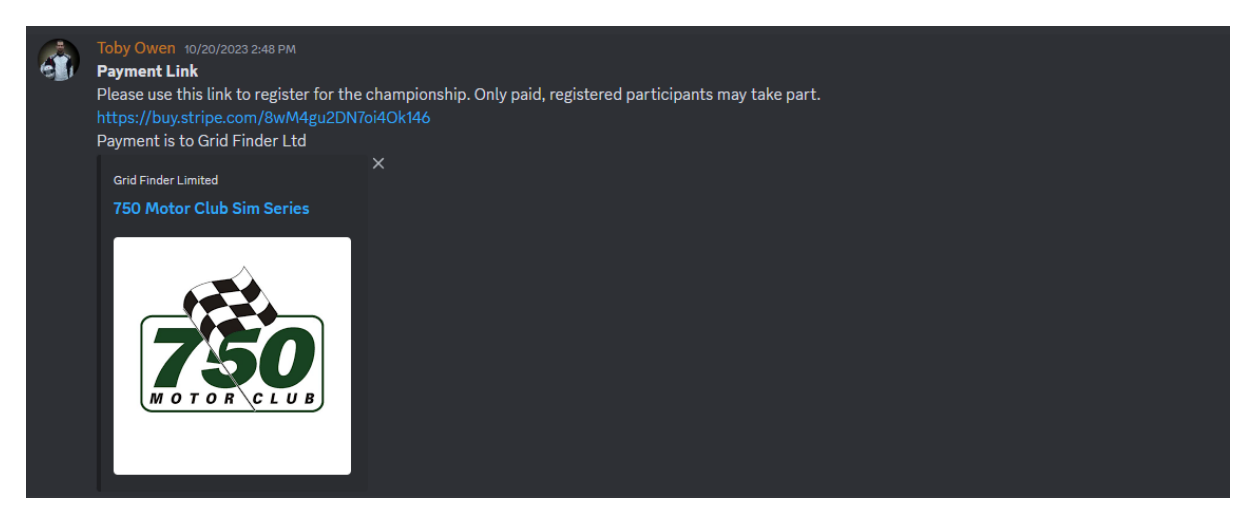

In order to participate, you will need to own Assetto Corsa Ultimate Edition for the PC. You will also need to install a number of mods. Fortunately, one recommended mod – Content Manager – makes the process of installing mods really easy. This should be the first thing you install!

To install any mods, navigate to the **#required-mods** channel. This contains a full list of all the content that is required in order to participate in the championship. Content Manager is the first mod listed on this page.

#### Downloading mods from Google Drive

Please make sure, when you access any download links in the server, that you go straight to the download icon as in the image below. This will download the .zip or .rar file directly.

| 🔄 Silverstone (32 Pits).rar |                                 | Open with 💌   |           | 🖬 🖽 🗶 i 💿 soor 🦓 |
|-----------------------------|---------------------------------|---------------|-----------|------------------|
|                             |                                 |               |           |                  |
|                             | Silverstone (32 Pits).rar litem |               |           |                  |
|                             | Name                            | Last modified | File size |                  |
|                             | convert                         |               | 13 MB     |                  |
|                             |                                 |               |           |                  |
|                             |                                 |               |           |                  |
|                             |                                 |               |           |                  |
|                             |                                 |               |           |                  |

### To install any mods using Content Manager

Once you have donwloaded the .zip or .rar files, drag the file from Windows explorer to the 3-bar menu in the top right corner of Content Manager (as below). This will trigger an automatic extraction process.

|       |               |   | _      | -       |         |           |              |             |             |           |
|-------|---------------|---|--------|---------|---------|-----------|--------------|-------------|-------------|-----------|
|       | OUT SWITCH TO |   | Ξ      |         |         | ×         |              |             |             |           |
|       |               |   | Dro    | p a car | or some | thing els | e here to op | en it in th | e Content I | Managemen |
| 13:00 | Weather:      |   | Track: |         |         |           |              |             |             |           |
|       | Mid Clear     | - | Fast   |         |         |           |              |             |             |           |

The 3-bar menu will turn green, indicating that there is new content to install.

Click on the 3-bar menu to expand it. You will see the option to install the new content below. Click the 'Install' button.

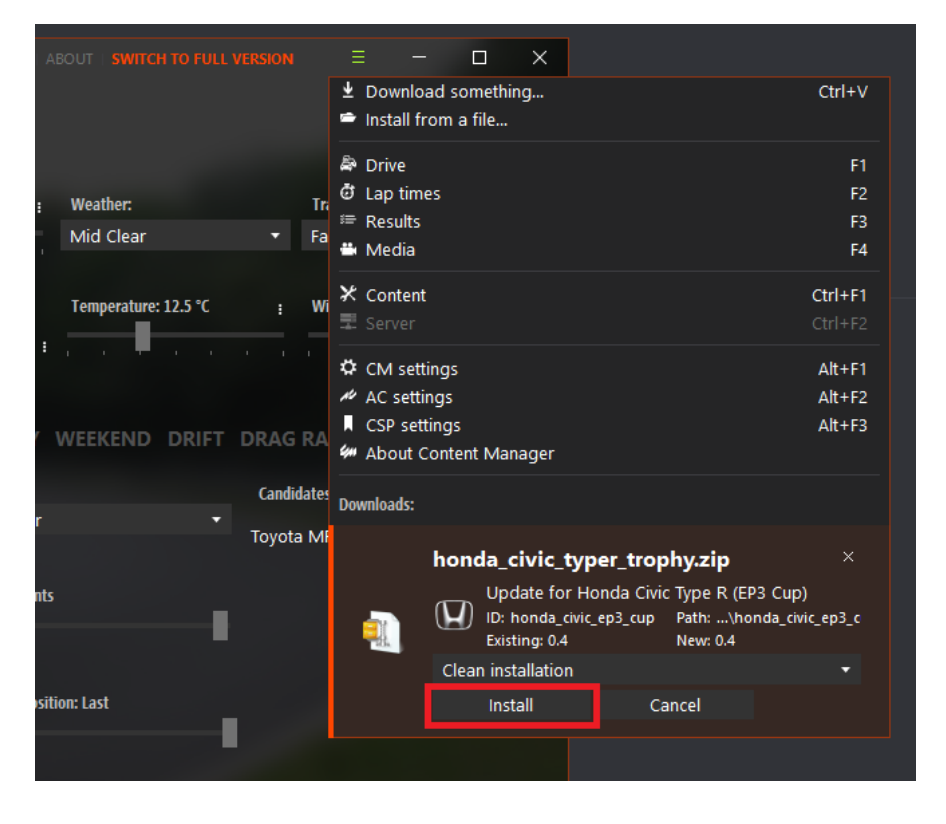

### To install Car Radar (mandatory app for our servers):

- Drag the zip file to the top-right corner of Content Manager to install
- Once installed, it will need to be activated
- Go to the 'Settings' tab and select 'Assetto Corsa' then 'Apps' (see screenshot below)
- Ensure that 'Car Radar' is activated (the box is checked)

|                          |                                            | SETTINGS ABOUT SWITCH TO FULL VERSION |  | × |
|--------------------------|--------------------------------------------|---------------------------------------|--|---|
| settings content manager | ASSETTO CORSA CUSTOM SHADERS PATCH APPS 🔎  |                                       |  |   |
| APPS                     | ✓ Enable Python apps NEW                   |                                       |  |   |
| APP WINDOWS              | Developer apps                             |                                       |  |   |
| VIDEO                    | Keep developer apps flag with apps presets |                                       |  |   |
| VIEW & UI                |                                            |                                       |  |   |
| AUDIO                    | Activated apps:                            |                                       |  |   |
| CONTROLS                 |                                            |                                       |  |   |
| MISCELLANEOUS            | -> V Car Radar                             | ✓ Chat                                |  |   |
| SYSTEM                   | G Meter                                    | V Prunn                               |  |   |
| CHASE CAMERA             |                                            |                                       |  |   |
| DAMAGE DISPLAYER         |                                            |                                       |  |   |
| FANATEC                  |                                            |                                       |  |   |
| PRESETS PER MODE         |                                            |                                       |  |   |
|                          |                                            |                                       |  |   |
|                          |                                            |                                       |  |   |

Then load up the game by clicking 'Drive' (start an offline session with a car and track of your choice – it doesn't matter what you pick).

When you load into the game, moving your mouse cursor to the right-hand side of the screen will show all installed apps. Car Radar can be turned on by selecting it in the right-hand menu:

|   |    |         | 6                                     |                                                                                                    |   |
|---|----|---------|---------------------------------------|----------------------------------------------------------------------------------------------------|---|
|   |    |         | [-] You                               | r apps (5/9)                                                                                             |   |
|   |    |         | 08                                    | ACTV Config                                                                                              |   |
|   | 24 | Toby OV | /E                                    | ACTV Delta                                                                                               |   |
|   |    |         |                                       | ACTV Info                                                                                                |   |
|   | _/ |         | 28 -                                  | ACTV Speed Trap                                                                                          |   |
|   |    |         |                                       | ACTV Timer                                                                                               |   |
|   |    |         |                                       | ACTV Tower                                                                                               |   |
|   |    |         | 14                                    | G Meter                                                                                                  |   |
|   |    |         |                                       |                                                                                                    |   |
|   |    |         | 1                                     | Python Chat                                                                                              |   |
|   |    |         | _^/₂<br>                              | Python Chat<br>carRadar                                                                                  |   |
|   |    |         | [-] AC                                | Python Chat<br>carRadar<br>apps (4/23)                                                                   |   |
| 1 |    |         | ///<br>[-]AC                          | Python Chat<br>carRadar<br>apps (4/23)<br>Audio                                                          |   |
|   |    |         |                                       | Python Chat<br>carRadar<br>apps (4/23)<br>Audio<br>Ballast                                               |   |
|   |    |         | , , , , , , , , , , , , , , , , , , , | Python Chat<br>carRadar<br>apps (4/23)<br>Audio<br>Ballast<br>ERS Managemen                              | t |
|   |    |         |                                       | Python Chat<br>carRadar<br>apps (4/23)<br>Audio<br>Ballast<br>ERS Managemen<br>Electronics               | t |
|   |    |         |                                       | Python Chat<br>carRadar<br>apps (4/23)<br>Audio<br>Ballast<br>ERS Managemen<br>Electronics<br>Essentials | t |

You can then position the app anywhere on the screen you like. I personally recommend just above the dashboard, if you're driving in cockpit view!

## **To install Custom Shaders Patch**

Custom Shaders Patch (CSP) is a graphics framework used by a number of mods, including those used in this series. It will need to be installed prior to joining the server.

- CSP is integrated into Content Manager so can be easily installed from there.
- Go to the 'Settings' tab and select 'Custom Shaders Patch' (see screenshot below)
- Click 'Install'. You will need v0.1.60 as a minimum. The latest, stable version is recommended (this is indicated by green 'recommended' text under the version number, as below)

| € settings                                                   | DRIVE   LAP TIMES   RESULTS                               | MEDIA   CONTENT                                                       | SETTINGS AB                                                            | OUT SWITCH TO FULL VERSION                                                                                             | Ξ                                        |                                   |                               | ×    |
|--------------------------------------------------------------|-----------------------------------------------------------|-----------------------------------------------------------------------|------------------------------------------------------------------------|----------------------------------------------------------------------------------------------------|------------------------------------------|-----------------------------------|-------------------------------|------|
| CONTENT MANAGER AS                                           | SSETTO CORSA CUSTOM SHADERS PATO                          | а р                                                                   |                                                                        |                                                                                                    |                                          |                                   |                               |      |
| Patch                                                        |                                                           | About                                                                 |                                                                        |                                                                                                    |                                          |                                   |                               |      |
| ABOUT & UPDATES<br>CARS CONFIGS<br>CARS TEXTURES<br>CARS VAO |                                                           | Custom Shader<br>adds new featu<br>optimizations a<br>and configure t | s Patch is spec<br>res such as dy<br>nd a lot more.<br>hem to fit your | ially prepared DLL file, which, w<br>namic lighting, 24h day, new ph<br>Most of it is split into extension<br>r needs. | /hen placec<br>ysics featu<br>ns you can | l in AC i<br>res, vari<br>turn on | root folc<br>ious<br>and off, | ler, |
| TRACKS CONFIGS<br>TRACKS VAO<br>BACKGROUNDS                  |                                                           | <u>More details &amp;</u>                                             | list of features                                                       | s   <u>Credits</u>                                                                                                    |                                          |                                   |                               |      |
| Extensions                                                   | Currently active:                                         |                                                                       |                                                                        | Available versions:                                                                                                    |                                          |                                   |                               |      |
| GENERAL PATCH SETTINGS<br>BRAKE DISC FX<br>CAR INSTRUMENTS   | Shaders Patch version: 0.1. Shaders Patch version ID: 214 | 79<br>4 Check for u                                                   | pdates                                                                 | 0.1.79<br>80.7 MB<br>recommended                                                                                       |                                          |                                   |                               |      |
| CHASER CAMERA<br>CHAT SHORTCUTS<br>COLORFUL SHADOWING        | Manually picked version pr<br>auto-update                 | events 🔒                                                              | Unlock                                                                 | 0.1.78<br>80.7 MB                                                                                                    |                                          |                                   |                               |      |
| DXGI                                                         | •                                                         |                                                                       |                                                                        | untested                                                                                                    |                                          |                                   |                               |      |

Once all required content is installed, you're good to go!

### Joining the 750 Motor Club server

On Content Manage, select 'Drive' and then 'Online' from the top menu. This will display a list of all available servers. To find the 750 Motor Club server, search for 'Grid Finder' and you will see the 750 Motor Club server appear.

In order to select a car (for practice), use the drop-down icon underneath the car image.

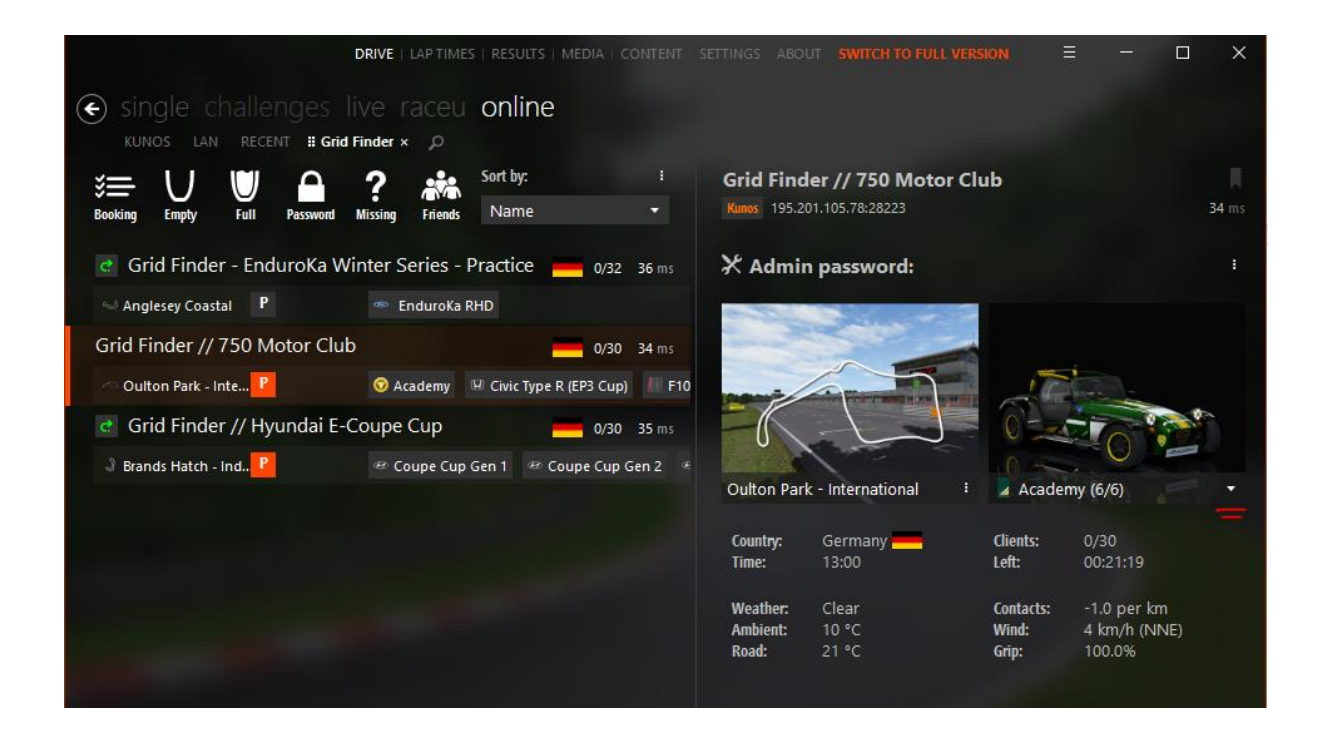

Once you have selected everything here, you will be able to join the server by clicking 'Join' in the bottom right-hand corner of the Content Manager screen.